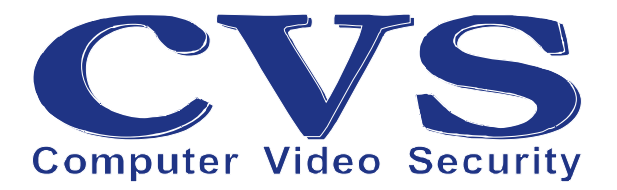

# **CVS USB-RS422**

## Преобразователь интерфейсов USB — RS-422

Руководство пользователя

© ООО «Новые Технологии», 2011.

## Оглавление

| Введение                         | 3 |
|----------------------------------|---|
| 1. Общие положения               | 4 |
| 2. Установка драйвера USB-RS422. | 6 |

### Введение.

В предлагаемом руководстве используются следующие соглашения о шрифтах и графических обозначениях:

| Полужирный                 | - названия систем CVS.                       |
|----------------------------|----------------------------------------------|
| Полужирный курсив          | - названия и определения в системах CVS.     |
| <u>Подчеркивание</u>       | - общепринятые названия или определения.     |
| <u>Подчеркнутый курсив</u> | - названия элементов управления в программе. |
| Курсив                     | - названия                                   |
| <u>Примеры:</u>            | - примеры использования.                     |
| *                          | - списки и перечисления.                     |

Нумерация рисунков отдельная для каждого раздела документации.

Так же в тексте используются графические обозначения:

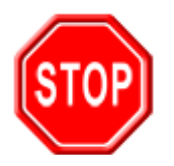

Такой знак обозначает информацию, на которой стоит заострить Ваше внимание и учитывать в дальнейшем при работе с системами CVS.

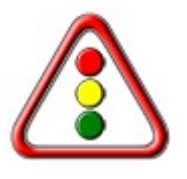

Такой знак означает замечания или рекомендации, к которым необходимо прислушаться для достижения оптимальной производительности.

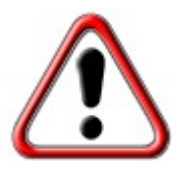

Такой знак обозначает примечание, на которое следует обратить пристальное внимание!

## 1. Общие положения.

Преобразователь интерфейсов USB-RS422 (Рисунок 1) позволяет подключать устройства с интерфейсом RS422 к персональному компьютеру, в составе которого имеется свободный USB порт.

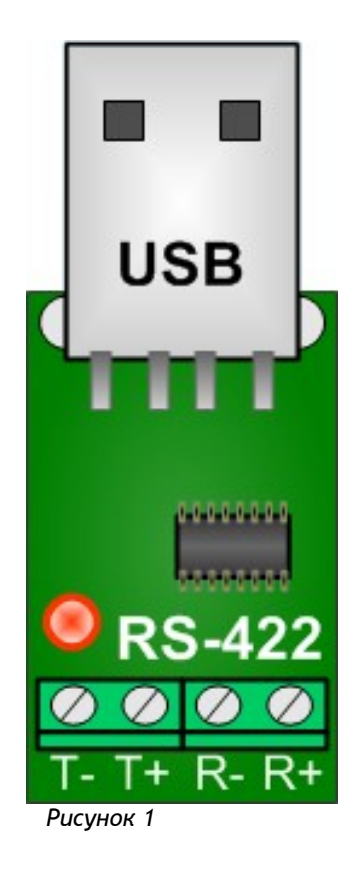

Особенности преобразователя:

- ✤ поддерживаются сигналы RS422 в соответствии со стандартом EIA-422-В.
- ♦ уровни сигналов интерфейса RS422 соответствуют стандарту EIA-422-В.
- ✤ питание преобразователя осуществляется от USB.
- индикатор передачи/приёма.
- ✤ поддержка USB 1.1 и USB 2.0.
- ✤ преобразователь отображается в компьютере как последовательный порт (СОМ) с любым назначенным номером в диапазоне СОМ1 - СОМ15.
- ✤ драйвера для работы под ОС семейства Microsoft Windows.

Технические характеристики:

- ♦ питание преобразователя осуществляется от интерфейса USB 5B.
- ✤ потребляемый ток не более 100 мА.

57600, 115200 бод.

- ♦ температурный диапазон для работы устройства 0° ... +50°С.
- ♦ масса не более 40 г.
- габариты 42х14х10 мм.

#### Интерфейс RS-422:

| Обозначение сигнала | Описание сигнала                 |  |
|---------------------|----------------------------------|--|
| Τ-                  | Инверсный дифференциальный выход |  |
| T +                 | Прямой дифференциальный выход    |  |
| R -                 | Инверсный дифференциальный вход  |  |
| R +                 | Прямой дифференциальный выход    |  |

#### Интерфейс USB - тип А (вилка):

| № вывода | Обозначение | Описание сигнала         |
|----------|-------------|--------------------------|
| 1        | V BUS       | Питание, +5 В            |
| 2        | D -         | Data - (передача данных) |
| 3        | D +         | Data + (передача данных) |
| 4        | GND         | Ground (Корпус)          |

Индикатор:

Расположение индикатора показано на Рисунок 1.

Периодическое свечение красного индикатора означает обмен данными через интерфейс RS422.

#### Питание:

Питание преобразователя осуществляется от интерфейса USB.

#### Хранение:

Хранение устройства необходимо в следующих условиях

а) температура окружающей среды от -40°С до +60°С

- б) относительная влажность не более 80% при температуре окружающего воздуха 20°С
- в) в помещении хранения не должно быть паров кислот, щелочей и других агрессивных смесей.

Гарантии производителя:

Гарантийный срок эксплуатации 3 года со дня покупки устройства.

Ремонт устройства производится на производственной базе производителя.

## 2. Установка драйвера USB-RS422.

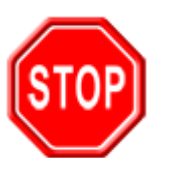

Внимание !

Для работы программного обеспечения систем CVS необходимо корректно установить драйвера для преобразователя интерфейса USB-RS422.

Для установки драйвера необходимо наличие пакета программного обеспечения для устройства USB-RS422.

На диске CVS\_69 драйвера находятся в каталоге, как показано на Рисунок 1.

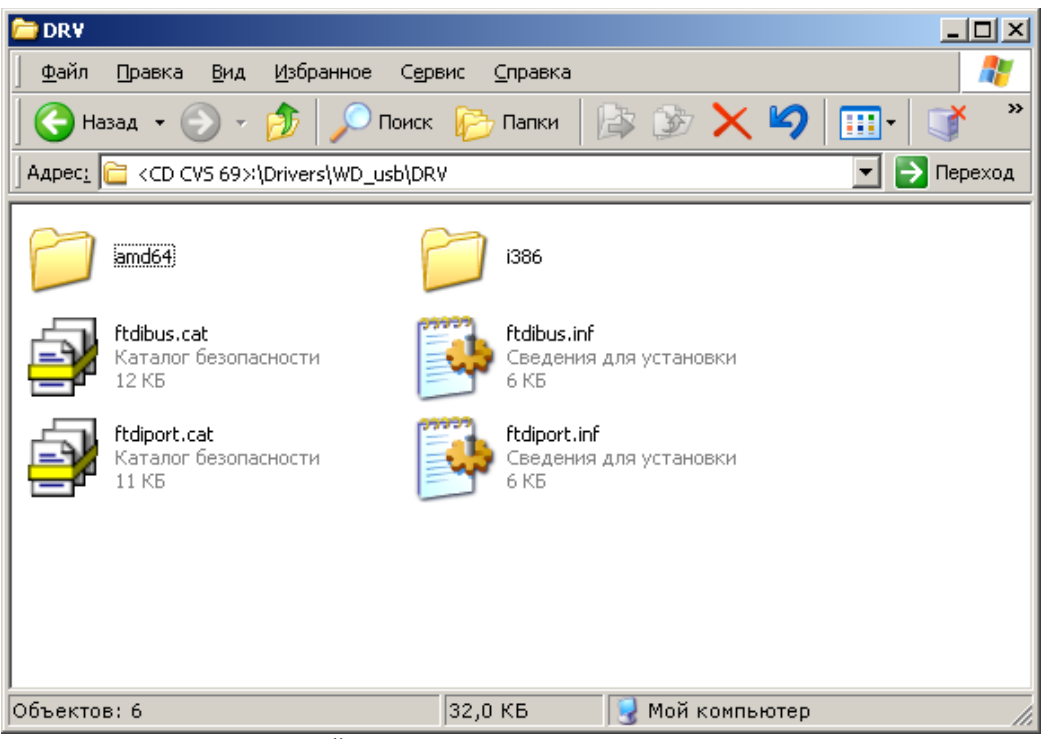

Рисунок 1: Размещение драйверов на диске CVS\_69

Драйвер устройства можно скачать со страницы загрузки программного обеспечения систем CVS http://www.cvsnt.ru/support\_soft.html и распаковать файл wd\_usb.zip

(http://www.cvsnt.ru/soft\_doc/wd\_usb.zip) в отдельную папку на жестком диске компьютера.

Подключить устройство USB-RS422 к свободному порту USB.

После того, как Windows найдет новое устройство CVS-422 (Рисунок 2), укажите каталог, содержащий программное обеспечение (Рисунок 3).

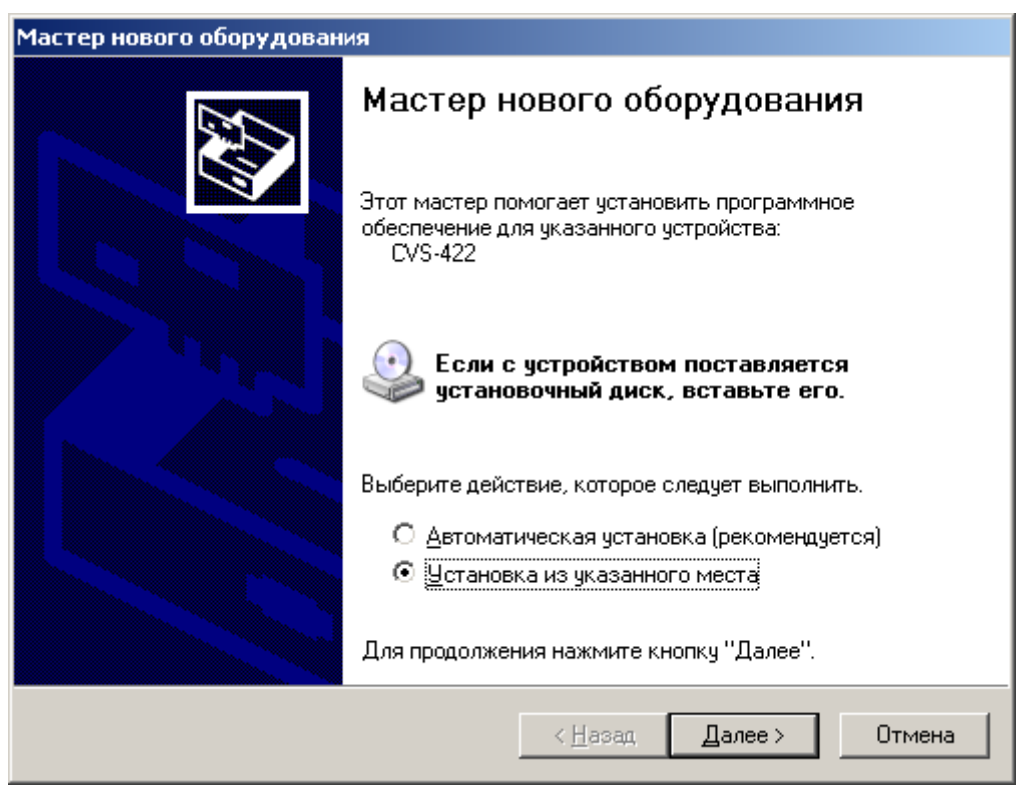

Рисунок 2: Установка из указанного места

| гер нового              | о оборудования                                                                                                    |
|-------------------------|----------------------------------------------------------------------------------------------------|
| адайте па               | араметры поиска и установки.                                                                                                    |
| 🖲 <u>В</u> ыпо          | олнить поиск наиболее подходящего драйвера в указанных местах.                                                                                                    |
| Испо.<br>по ум<br>подхо | льзуйте флажки для сужения или расширения области поиска, включающей<br>олчанию локальные папки и съемные носители. Будет установлен наиболее<br>дящий драйвер.                    |
|                         | Поиск на <u>с</u> менных носителях (дискетах, компакт-дисках)                                                                                                    |
|                         | Включить следующее <u>м</u> есто поиска:                                                                                                    |
|                         | H:\CD CVS 69\Drivers\WD_usb\DRV                                                                                                    |
| О Не в                  | ыполнять поиск. Я сам выберу нужный драйвер.                                                                                                    |
| Этотн<br>Windo<br>подхо | переключатель применяется для выбора драйвера устройства из списка.<br>ows не может гарантировать, что выбранный вами драйвер будет наиболее<br>дящим для имеющегося оборудования. |
|                         |                                                                                                    |
|                         | < <u>Н</u> азад Далее > Отмена                                                                                                    |

Рисунок 3: Место поиска драйвера устройства

Мастер нового оборудования произведет поиск драйвера (Рисунок 4).

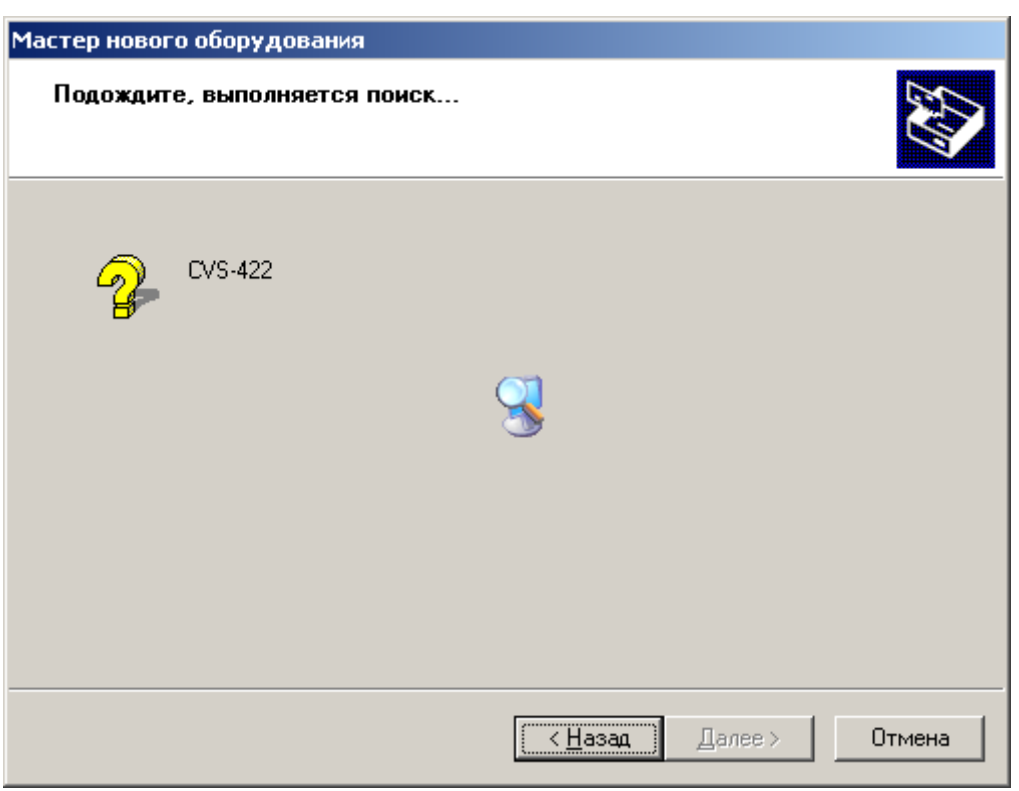

Рисунок 4: Поиск программы драйвера для устройства

Далее начнётся процесс установки драйвера устройства в Windows (Рисунок 5).

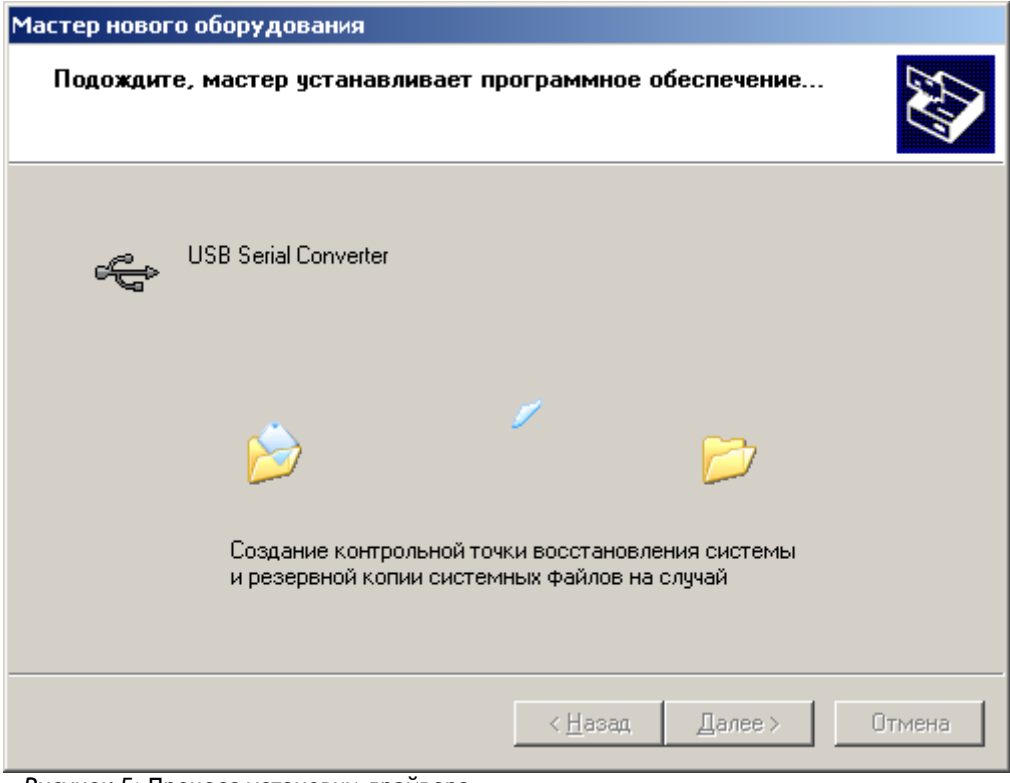

Рисунок 5: Процесс установки драйвера

Далее начнётся процесс копирование файлов драйвера устройства (Рисунок 6).

| Мастер нового оборудования           |                               |    |
|--------------------------------------|-------------------------------|----|
| Подождите, мастер устанавливает про  | ограммное обеспечение         |    |
| USB Serial Converter                 |                               |    |
| FTLang.dll<br>Ha D:\WINDOWS\system32 | 6                             |    |
|                                      |                               |    |
|                                      | < <u>Н</u> азад Далее > Отмен | 18 |

Рисунок 6: Копирование файлов драйвера

После окончания процесса установки драйвера устройства появится окно (Рисунок 7).

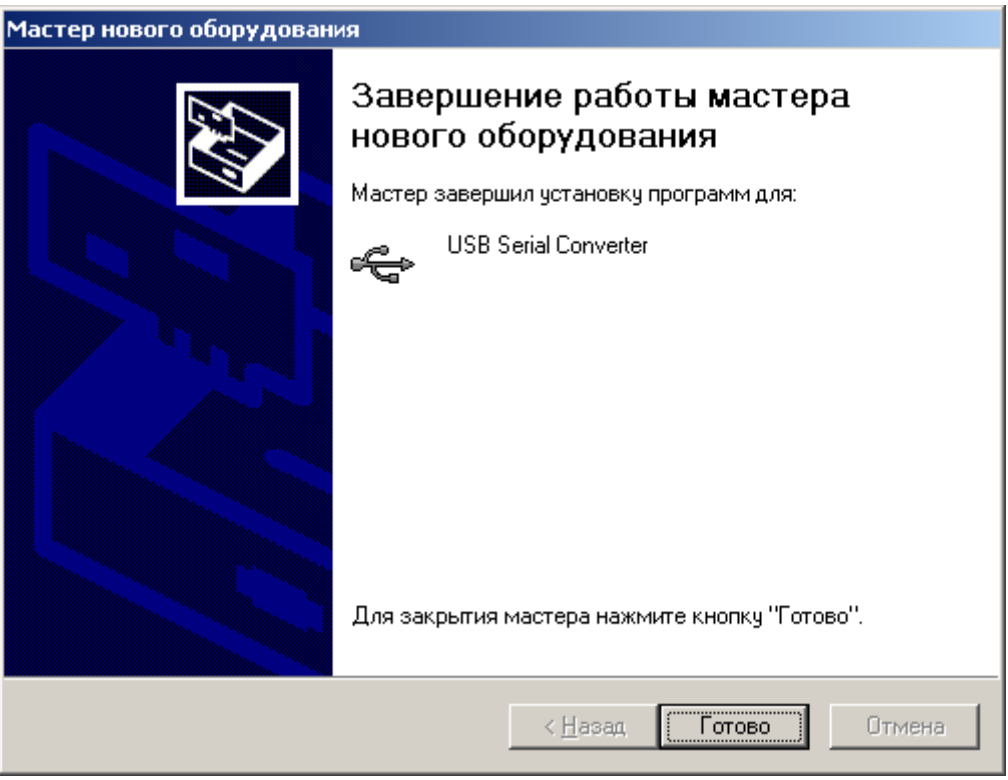

Рисунок 7: Завершение работы мастера

Далее появится окно (Рисунок 8), сообщающее о необходимости установки драйвера для устройства USB Serial Port.

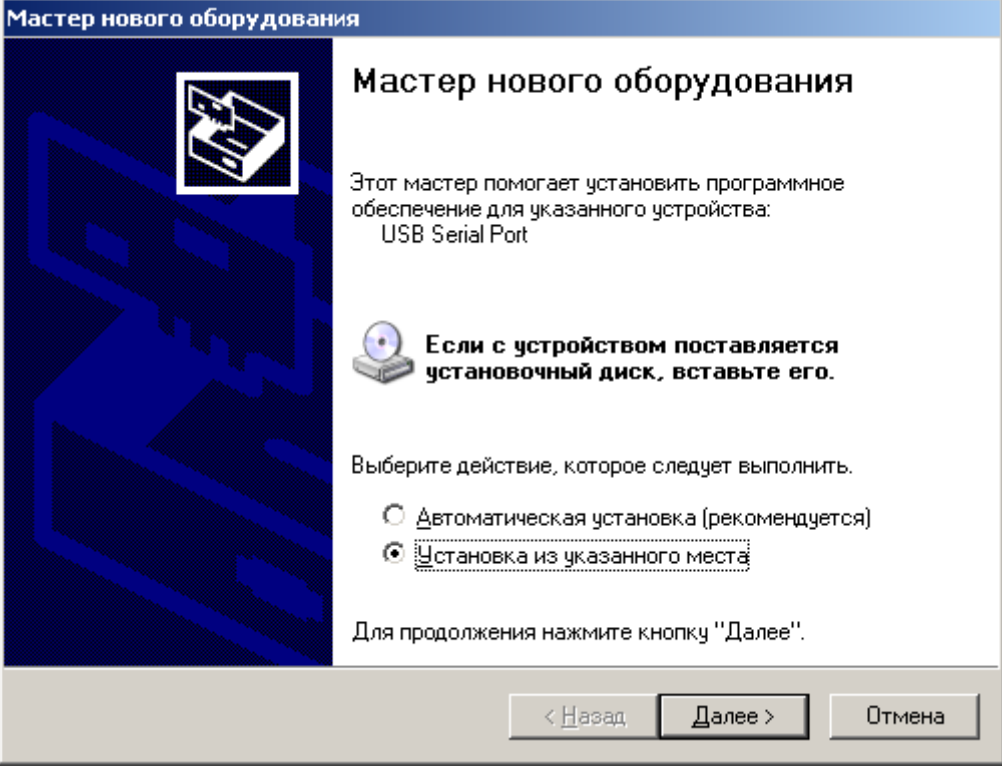

Рисунок 8: Новое устройство USB Serial Port

Далее в окне (Рисунок 3)необходимо указать каталог с программным обеспечением для USB-RS422 и нажать кнопку <u>Далее</u>.

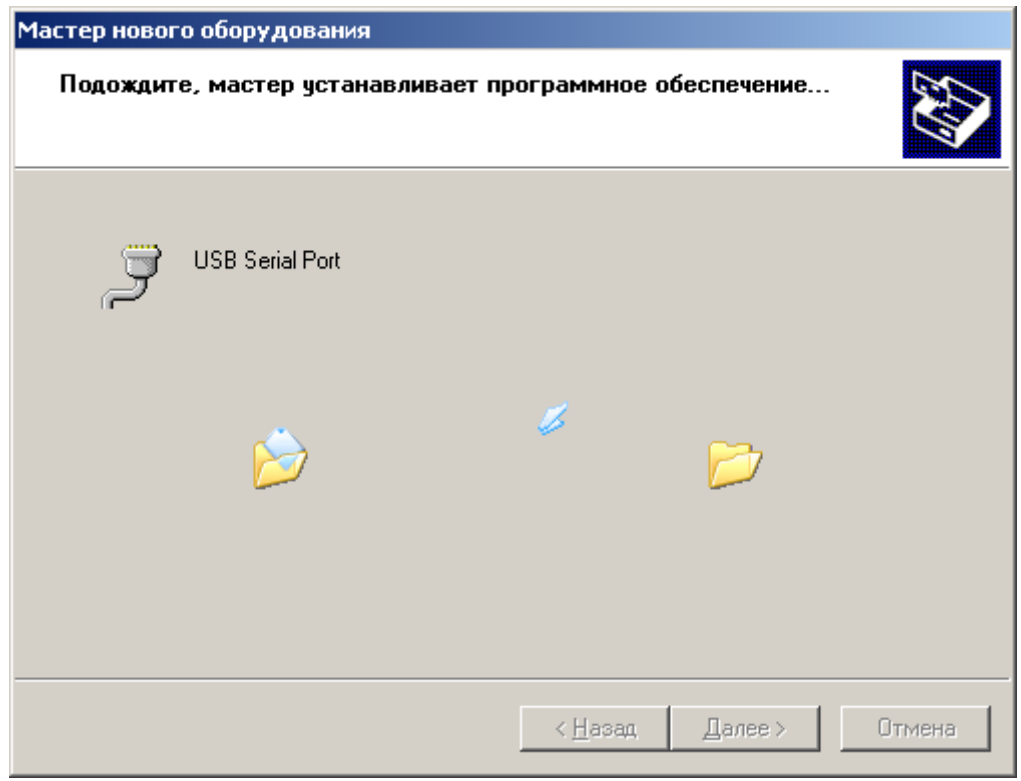

Рисунок 9: Установка драйвера для USB Serial Port

После окончания процесса установки драйвера появится окно (Рисунок 10).

| Мастер нового оборудован | я                                                                                                    |
|--------------------------|----------------------------------------------------------------------------------------------------|
|                          | Завершение работы мастера<br>нового оборудования<br>Мастер завершил установку программ для:<br>USB Serial Port |
|                          | Для закрытия мастера нажмите кнопку "Готово".                                                                  |
|                          | < <u>Н</u> азад <b>Готово</b> Отмена                                                                           |

Рисунок 10: Завершение работы мастера

После нажатия на кнопку <u>Готово</u> устройство можно будет подключать к работе. В Диспетчере устройств в классе устройств <u>Порты (COM и LPT)</u>(Рисунок 11) появится еще один COM порт.

| 🚇 Диспетчер устройств                                        |          |
|--------------------------------------------------------------|----------|
| <u>К</u> онсоль <u>Д</u> ействие <u>В</u> ид <u>С</u> правка |          |
|                                                              |          |
| 🗄 🗐 Звуковые, видео и игровые устройства                     | <b></b>  |
| 🕂 🦢 Клавиатуры                                               |          |
| 🗄 🖳 😼 Компьютер                                              |          |
| 🗄 🙀 Контроллеры универсальной последовательной шины USB      |          |
| 🗄 😇 🧕 Мониторы                                               |          |
| 🗄 🝈 Мыши и иные указывающие устройства                       |          |
| 🚊 🖉 Порты (СОМ и LPT)                                        |          |
| USB Serial Port (COM3)                                       |          |
| 🖳 🍠 Последовательный порт (СОМ4)                             |          |
| 🗄 🐲 Процессоры                                               |          |
| 🗄 🕮 Сетевые платы                                            |          |
| 🗄 🖳 😼 Системные устройства                                   |          |
|                                                              | <b>•</b> |
|                                                              |          |

Рисунок 11: Диспетчер устройств

Для изменения номера порта необходимо войти в <u>Свойства</u> устройства USB Serial Port и выбрать закладку <u>Параметры порта</u>, далее нажать кнопку <u>Дополнительно</u>.

В открывшемся окне (Рисунок 12) выбрать номер порта из выпадающего списка в диапазоне СОМ 1 - СОМ 15.

| олнительные параметры СОМЗ                                                                                                    | ?                                                                                                    |
|----------------------------------------------------------------------------------------------------|----------------------------------------------------------------------------------------------------|
| Номер СОМ-порта:                                                                                                    | ОК                                                                                                    |
| Размер USB-пакета<br>Чтобы устранить проблемы с производительностью на                                                                                              | Отмена Отмена                                                                                                    |
| Чтобы увеличить производительность, попробуйте ув                                                                                                    | еличить значение.                                                                                                    |
| Буфер приема (Байты): 4096 💌                                                                                                    |                                                                                                    |
| Буфер передачи (Байты): 4096 💌                                                                                                    |                                                                                                    |
| Дополнительные настройки для ВМ серии<br>При возникновении ошибок при приеме данных от<br>устройства, попробуйте уменьшить значение.<br>Время ожидания (мсек): 16 💌 | Дополнительные опции<br>Обнаружение устройств Plug-and-Play<br>Изменение таймаута при работе с принтером<br>Отменить, если устройство выключено<br>Оповещение при случайном отключении |
| Минимальное значение таймаута о<br>для чтения (мсек):                                                                                                    | Установить линию RTS при завершении работы                                                                                                    |
| Минимальное значение таймаута 0 💌                                                                                                    | Запретить управление модемом при старте 🔲                                                                                                    |

Рисунок 12: Изменение номера СОМ порта

Мы будем Вам благодарны за любые замечания и предложения по данному комплекту документации.

Все замечания и предложения можете присылать на почтовый ящик

cvsnt@cvsnt.ru.

Желаем успешной работы!